# HOW TO IMPORT THE APA MODULE TO A COURSE

- උදුය BOX Drive post any course 1. Go to Settings in your Groups Digital Millenniu course Ø Files Academic Integr 齲 Ø Pages University. Calendar ø Conferences 434 4-4 Inbox Rubrics Settings e
- 2. Click Import Course Content

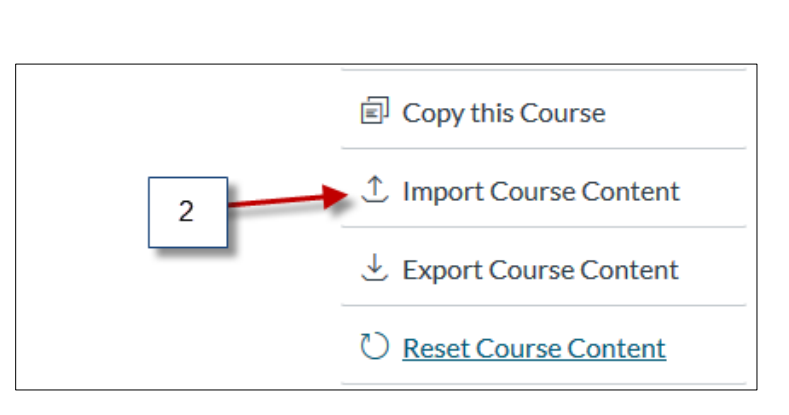

### 3. Select Copy a Canvas Course

| Home                | Import Conte | nt                                   |                   |  |
|---------------------|--------------|--------------------------------------|-------------------|--|
| Announcements       | Content Type | Select One                           | 3                 |  |
| Modules             |              | Select One                           |                   |  |
| Assignments         |              | Copy a Canvas Course                 |                   |  |
| Quizzes             |              | Canvas Course Export Package         |                   |  |
| Discussions         |              | Unzip .zip file into folder          |                   |  |
| Discussions         |              | Angel export .zip format             |                   |  |
| Syllabus            | Current Job  | Blackboard 6/7/8/9 export .zip file  |                   |  |
| Outcomes            |              | Blackboard Vista/CE, WebCT 6+ Course |                   |  |
| outcomes            | Courses Comy | Common Cartridge 1.x Package         | huld diet 8,50eee |  |
| Collaborations      | Course Copy  | D2L export .zip format               | Jul 14 at 0.37am  |  |
| Blackboard          | Course Copy  | Moodle 1.9/2.x                       | May 6 at 8:12am   |  |
| Collaborate Ultra   |              | QTI .zip file                        |                   |  |
| Secure Exam Proctor | Course Copy  | DEMO_HOMEPAGE                        | Mar 9 at 3:54pm   |  |

# HOW TO IMPORT THE APA MODULE TO A COURSE

- 4. Search for APA.LIBRARY.RESOURCE.COURSE
- 5. Check Select specific content
- 6. Click Import

| Home                | Import Content                                    |
|---------------------|---------------------------------------------------|
| Announcements       | Content Type Copy a Canvas Course 🗸               |
| Modules             |                                                   |
| Assignments         | Search for a course APA.LIBRARY.RESOURCE.COURSE 4 |
| Quizzes             | ✓ Include completed courses                       |
| Discussions         | Content O All content                             |
| Syllabus            | 5 Select specific content                         |
| Outcomes            | Options Adjust events and due dates               |
| Collaborations      | Cascal Insert 6                                   |
| Blackboard          |                                                   |
| Collaborate Ultra   |                                                   |
| Secure Exam Proctor |                                                   |

#### 7. Click Select Content

| Current Jobs |                       |                    |                       | 7              |
|--------------|-----------------------|--------------------|-----------------------|----------------|
| Course Copy  | APA.LIBRARY.RESOURCE. | CJul 27 at 8:50am  | Waiting for Selection | Select Content |
| Course Copy  | Update Demo NGR6471   | Jul 14 at 8:59am   | Completed             |                |
| Course Copy  | DEMO_HOMEPAGE         | May 6 at<br>8:12am | Completed             |                |
| Course Copy  | DEMO_HOMEPAGE         | Mar 9 at 3:54pm    | Completed             |                |

# HOW TO IMPORT THE APA MODULE TO A COURSE

# 8. Under Modules check (APA/WRITING & LIBRARY/DATABASE SEARCHING RESOURCES MODULE.F20)

#### 9. Click Select Content

| Syllabus Body                                                 |                       |
|---------------------------------------------------------------|-----------------------|
| ↓ ■ 龄 Modules (2)                                             |                       |
| HOW TO IMPORT MODULE INTO YOUR COURSE                         |                       |
| APA/WRITING & LIBRARY/DATABASE SEARCHING RESOURCES MODULE.F20 |                       |
|                                                               |                       |
| $\rightarrow \square$ $\mathbb{P}$ Files (7) 8                |                       |
|                                                               |                       |
|                                                               |                       |
|                                                               |                       |
|                                                               |                       |
|                                                               |                       |
|                                                               | 9                     |
|                                                               |                       |
|                                                               | Cancel Select Content |
|                                                               | Sunder Scheel Content |

#### 10. The import is now Completed

| Current Jobs |                        | 10               |           |
|--------------|------------------------|------------------|-----------|
| Course Copy  | APA.LIBRARY.RESOURCE.C | Jul 27 at 8:50am | Completed |
| Course Copy  | Update Demo NGR6471    | Jul 14 at 8:59am | Completed |

11. Go back to Modules and scroll down to the bottom to see the APA Module. Grab/Drag the entire Module to the top area right below the **Start Here Module** 

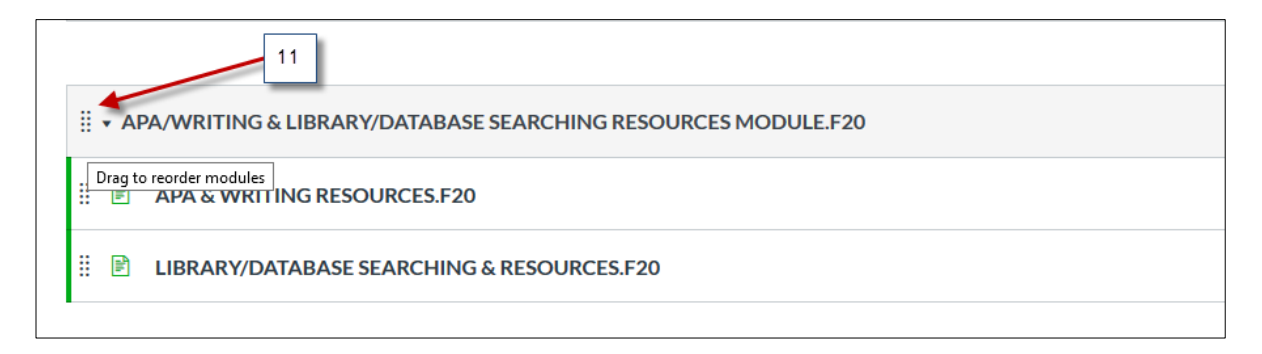